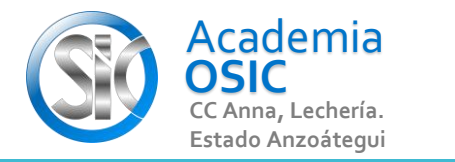

**TAREA 34/68** 

## **Descripción de la Tarea** (Resuelve el siguiente ejercicio)

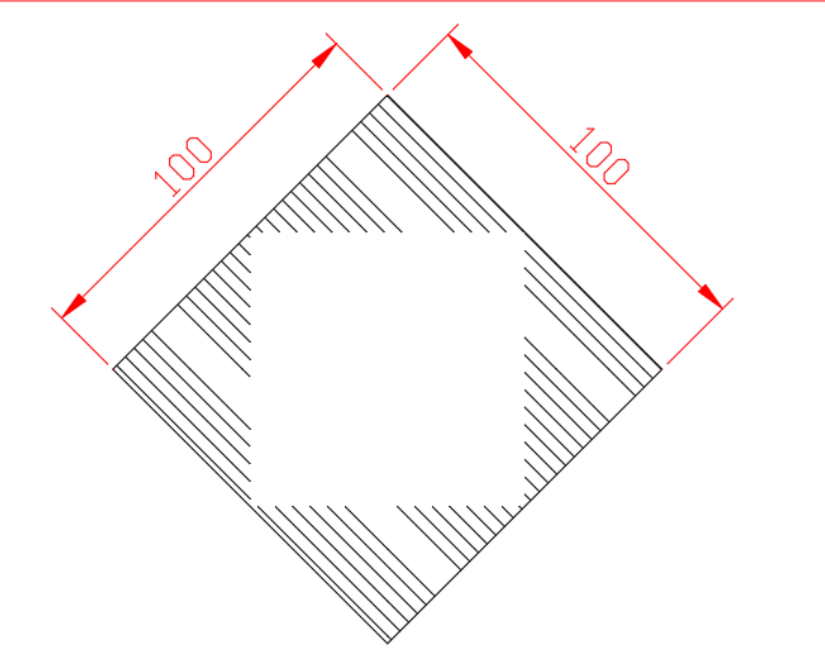

Un relleno formara una geometria compleja. Si hacemos clic sobre el relleno se vuelve a activar el menu. Podemos por ejemplo cambiar el patron existente por otro. Al modificarlo tendremos que presionar ENTER o hacer clic en CLOSE. AHora si queremos desagrupar el RELLENO haremos lo siguiente: Hacemos clic en el relleno, nos vamos al TAB Home del RIBBON y hacemos clic en el Comando EXPLODE. Esta operacion elimina el comando RELLENO y lo convierte en lineas simples. Podemos por ejemplo borrar solamente una linea.

**OBJET 12/25** 

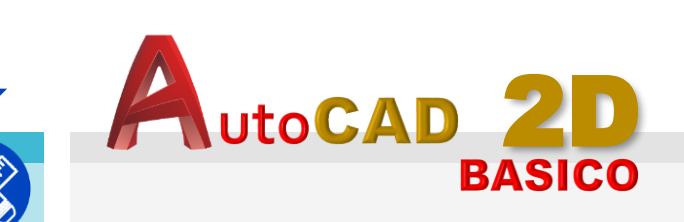

Unidad 3. COMANDOS ALTERNOS DE DIBUJO

Objetivo 3.3. Rellenos

Actividad 3.3.2. Modificar Relleno

Resumen del Video

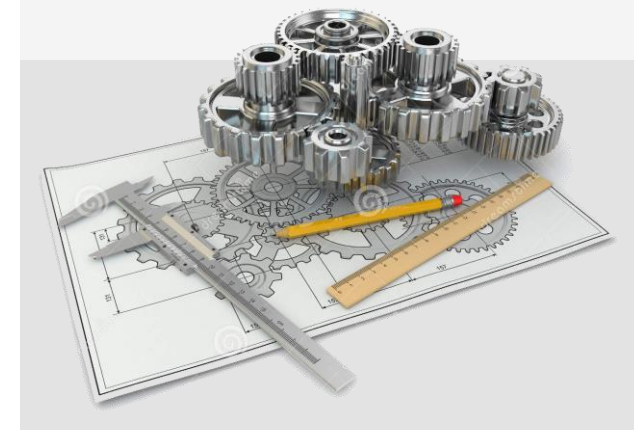

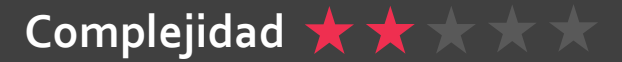

UNIDAD 3/8

## 3/8

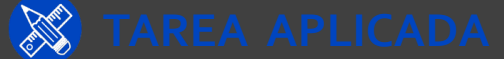